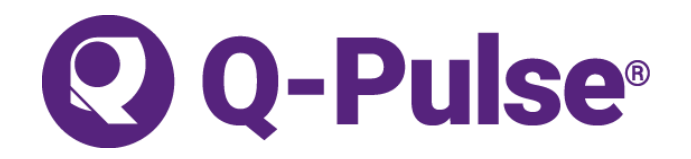

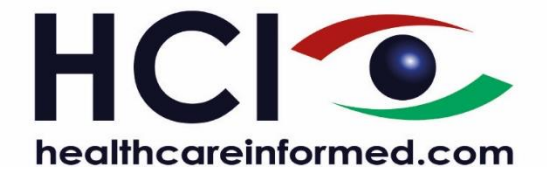

## **Accessing Documents in Q-Pulse**

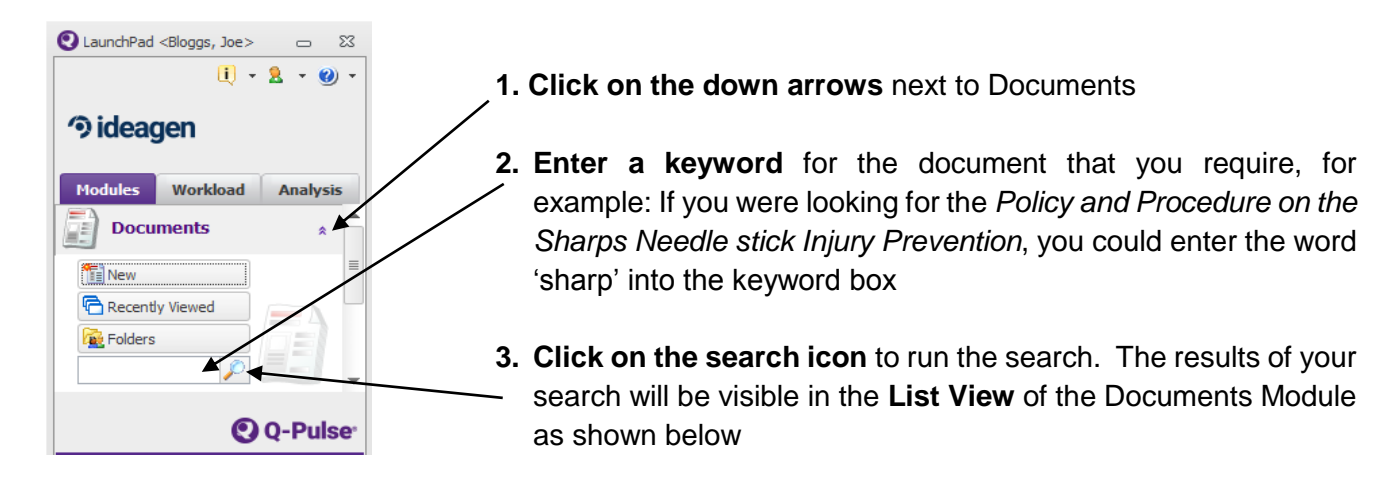

| 📓 Custom Filter - Documents List - Q-Pulse                                                                                 |                                                                                                    |   |        |            |   |  |  |  |  |  |  |  |
|----------------------------------------------------------------------------------------------------|----------------------------------------------------------------------------------------------------|---|--------|------------|---|--|--|--|--|--|--|--|
| File Edit View Actions Window Help                                                                                         |                                                                                                    |   |        |            |   |  |  |  |  |  |  |  |
| 🛅 - 📇 💷 🚴 💋                                                                                                    | Register: Active                                                                                                    | - | •      |            | - |  |  |  |  |  |  |  |
| My Actions <                                                                                                    | Documen  Document Title Revision                                                                                                    |   | Active | Date       |   |  |  |  |  |  |  |  |
| No Octions to display                                                                                                    | EXT-GA-QR-1 Sharps Injury Prevention quideline HSA 1                                                                                                    |   | 03/07  | /2013      |   |  |  |  |  |  |  |  |
| No Actoris to display.                                                                                                    | PPG-GA-QR-1 Sharps Needlestick Injury Prevention Guideline 1                                                                                                    |   |        | 03/07/2013 |   |  |  |  |  |  |  |  |
|                                                                                                    | PPG-GA-QR-2 Sharps Needlestick Injury Presentation 1                                                                                                    |   | 03/07  | 2013       |   |  |  |  |  |  |  |  |
|                                                                                                    | PPG-GA-QR-3 Sharps Injury Risk Assessment 1                                                                                                    |   | 03/07  | /2013      |   |  |  |  |  |  |  |  |
| Search<br>Type<br>Any<br>Owner<br>Any<br>Keywords<br>Advanced<br>Search<br>My Searches<br>My Folders<br>Record(s) Found: 4 | <ul> <li>4. Click on the blue underlined <u>document title</u> to open and read the document. When you have finished reading the document, close the document. This will bring you back to this screen</li> <li>5. You can also search for documents by <b>Type</b> or by <b>Owner</b>. Select the relevant Document Type or Owner from the dropdown list and click on the <b>Search</b> icon to run the search</li> </ul> |   |        |            |   |  |  |  |  |  |  |  |

Q-Pulse Support (HCI) Tel: 1890 424 999 (9am-5pm Monday to Friday) Email: support@hci.ie

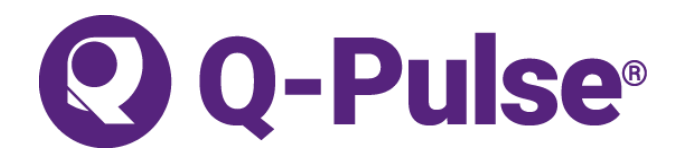

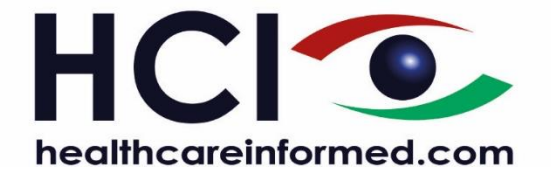

## Logging an Incident, Complaint, Risk in Q-Pulse

- 1. Log onto Q-Pulse using your username and password.
- 2. Click on the **down arrows** next to Report an Incident or Feedback.

| Report an Incident or Feedback | (2) *                     |
|--------------------------------|---------------------------|
| New                            | 1 Complaint               |
| Recently Viewed                | 2 Extreme Impact Incident |
| Folders                        | 3 Incident / Near Miss    |
|                                | 4 Positive Feedback       |
| 2                              | 5 Risk Identification     |

- 3. Click 'New', Select the relevant form from the options available.
- 4. The relevant form shall be presented for completion by the user.
- 5. Please complete all relevant sections of the form. Some sections are mandatory, which means that you must complete these before you can save the report.
- 6. Click on the '>' to expand the **Location** list to select the relevant Directorate, Department or Ward.

| Location        |                     | -                                    | Location        | <b>T</b> |                                         |                              |                               |  |
|-----------------|---------------------|--------------------------------------|-----------------|----------|-----------------------------------------|------------------------------|-------------------------------|--|
|                 | Eppis Hospital (EH) |                                      | Title           | ~        | <ul> <li>Ennis Hospital (EH)</li> </ul> |                              |                               |  |
| litte N         |                     | Nepada Hospital (NH)                 |                 |          | ¥                                       | Diagnostics Directorate (E   | H) Ennis Ho:                  |  |
|                 | (                   |                                      | This fame is fa |          |                                         | X-Ray Department (El-        | <ol> <li>Ennis Ho:</li> </ol> |  |
| nis form is fo  | (                   | Cream Orthogoadic Haspital (COH)     | This form is to |          |                                         | Radiology (EH)               | Ennis Ho:                     |  |
| B re Locatior > |                     | Croom Orthopaedic Hospital (COH)     | NB re Locatior  |          | >                                       | Hospitality/Facilities/Engin | eerin Ennis Ho                |  |
|                 |                     | University Maternity Hospital Limeri | the exact dire  |          | >                                       | Medicine Directorate (EH)    | Ennis Ho:                     |  |

- Save the form by clicking in the save icon at the top of the record.
   A reference number for the report will appear in the 'Number' box of the record.
- 8. **Close the form**, by clicking on the X on the top right of the record.